## Proof of income for self employed mortgage customers

Contrary to popular belief it is not normally any more difficult to get a mortgage if you are self employed but without payslips, the documents you'll need to provide are a little different.

Most lenders now will let you prove your income using your Tax Calculation and Tax Year Overview, both which can quickly be downloaded from the HMRC online portal.

## How to print a Tax Calculation from your HMRC online account

- Log into the HMRC online account (go to online.hmrc.gov.uk) the 'security message' page will now be shown
- 2. Select 'next' to continue
- **3.** Follow the link 'Self Assessment details and options' on the Self Assessment home page the 'current position' page will now be shown
- 4. Follow the link 'tax return options'
- 5. Choose the year from the drop down menu and select the 'Go' button
- 6. Select the 'view return' button
- 7. Follow the link 'view your calculation' from the left hand navigation menu.
- 8. Follow the link 'view and print your calculation' at the bottom of the page.
- 9. Follow the link at the bottom of the page to 'print your full calculation'

## How to print a Tax Year Overview from your HMRC online account

- 1. Log into the HMRC online account (go to online.hmrc.gov.uk) the 'security message' page will now be shown
- 2. Select 'next' to continue
- Select either 'Self Assessment Account' or 'Self Assessment' (the link shown will depend on what services you are registered for) – the 'current position' page will now be shown
- 4. Follow the link 'tax years' from the left hand navigation menu
- 5. Choose the year from the drop down menu and select the 'Go' button
- 6. Follow the link 'print your Tax Year Overview'

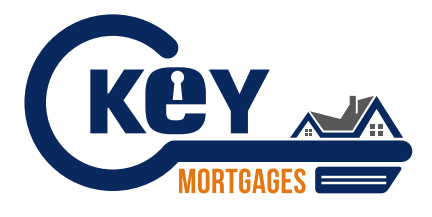